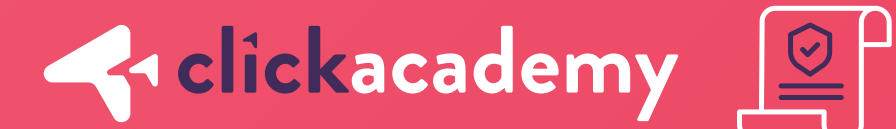

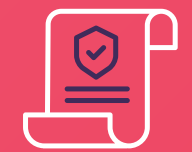

## Cómo obtener mi bancario. ;;

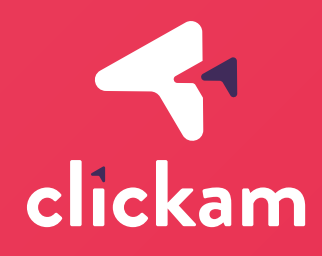

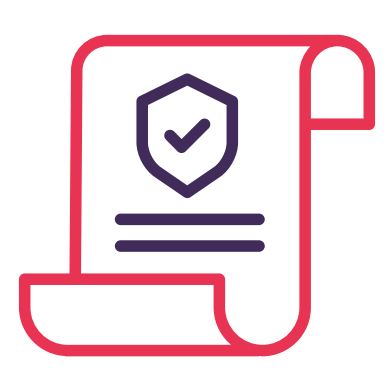

En Clickam si no eres un colaborador de Grupo Éxito, necesitamos que adjuntes tu certificación bancaria con el fin de verificar a cuál cuenta debemos consignarte las comisiones que generes.

Si no sabes cómo obtener tu certificación bancaria, puedes llamar al banco en el cual tienes tu cuenta de ahorros o corriente y pedir información o leer este documento en el cual te contamos sobre los bancos más frecuentes.

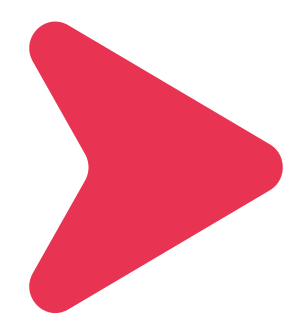

### Davivienda

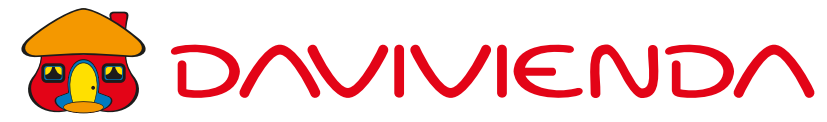

Para generar una certificación de algún producto de Davivienda deberá seguir los siguientes pasos:

- Ingresar a la página web de Davivienda e ingresar su número de documento y clave virtual.
- Dirigirse a la opción "Más servicios" y seleccionar la opción "Certificaciones y Paz y Salvos".
- Hacer click en la opción "Certificaciones", luego dirigirse al menú "Certificaciones de producto".
- Diligenciar los campos de formulario y hacer click en "Descargar".
- Se generará una certificación en formato PDF.

Debera tener en cuenta que para solicitar una certificación de algún producto este debe encontrarse vigente.

Este proceso puede haber sido actualizado, por favor comuníquese con su banco para validarlo.

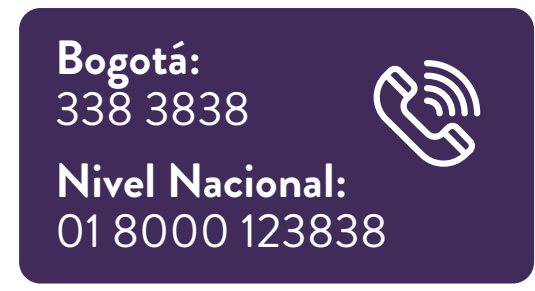

Bancolombia

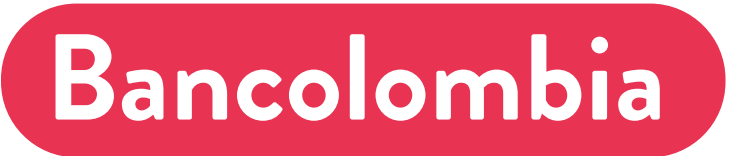

Para generar una certificación de alguno de sus productos siga los siguientes pasos, en página web:

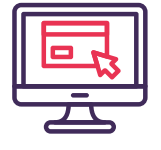

Ingresa a https://www.grupobancolombia.com/personas

2-

- Dirígete a "Necesidades".
- Clickea en "Certificados bancarios".
- Agrega la información requerida, tipo de identificación, número de identificación, en "seleccione el medio de envío- servicio Mis Mensajes", selecciona Sucursal virtual personas.
- En datos de contacto: Agrega tu correo electrónico y tu número de celular.
- En "A quién va dirigida la referencia", Título: Señores. Nombre: A quien pueda interesar.
- "Información de productos": Tipo de producto, selecciona cuenta de ahorros, no hay necesidad de que agregues el saldo. Agrega los 4 últimos dígitos de tu cuenta de ahorros, y confírmalos.
- Confirma que no eres un robot y envía la solicitud.
- En aproximadamente 2 horas te envían el certificado a "Mis Mensajes", en la sucursal virtual de Bancolombia.

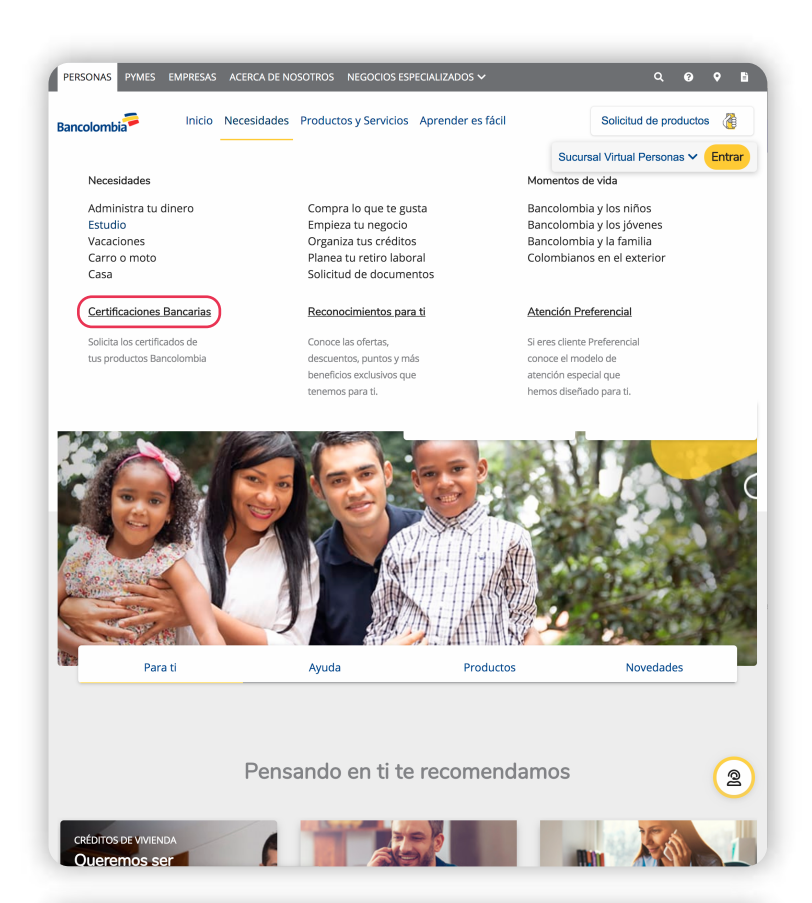

|                          | Certificaciones Bancarias                                                                                                    |        |  |  |  |
|--------------------------|----------------------------------------------------------------------------------------------------|--------|--|--|--|
|                          |                                                                                                    |        |  |  |  |
|                          | Campos marcados con asterisco (*) son requeridos.                                                                                                    |        |  |  |  |
|                          | Tipo de identificación *                                                                                                    |        |  |  |  |
|                          | Seleccione 0                                                                                                    |        |  |  |  |
|                          | Número de identificación *                                                                                                    |        |  |  |  |
|                          |                                                                                                    |        |  |  |  |
|                          | Seleccione el medio de envío (Servicio Mis Mensajes) *                                                                                                    |        |  |  |  |
|                          | Seleccione ¢                                                                                                    |        |  |  |  |
|                          | Datos de contacto                                                                                                    |        |  |  |  |
|                          | Diligencie al menos un dato de contacto                                                                                                    |        |  |  |  |
|                          | 0                                                                                                    |        |  |  |  |
|                          | Correo electrónico                                                                                                    |        |  |  |  |
|                          | example@mail.com                                                                                                    |        |  |  |  |
|                          | Número de celular                                                                                                    |        |  |  |  |
|                          |                                                                                                    |        |  |  |  |
|                          | A quién va dirigida la referencia                                                                                                    |        |  |  |  |
|                          | Título Nombre *                                                                                                    |        |  |  |  |
|                          | Sin titulo   A quien pueds interesar                                                                                                    |        |  |  |  |
|                          | Información da productos                                                                                                    |        |  |  |  |
|                          |                                                                                                    |        |  |  |  |
|                          | Tipo de producto                                                                                                    |        |  |  |  |
|                          | Development (1611)                                                                                                    |        |  |  |  |
|                          | AGREGAR PRODUCTO                                                                                                    |        |  |  |  |
|                          | Seleccione el idioma en que desea el documento:                                                                                                    |        |  |  |  |
|                          | No soy un robot                                                                                                    |        |  |  |  |
| 1                        | Los datos de contacto suministrados por usted en este portal serán utilizados por Bancolombia para                                                                                                    |        |  |  |  |
| Concession of Concession | enviar el documento solicitado y/o para contactarlo con el fin de atender sus necesidades.                                                                                                    | 2      |  |  |  |
| OTH IS                   | Para hacer uso de este canal de forma segura, recuerde no revelar datos como: claves, preguntas de<br>identidad protegida, números de cuertas y datos completos de targietas de crédicto. Los seguridad en las<br>transacciones, un compremiso entre de Grupo Bancolombía y sus clientes. | $\cup$ |  |  |  |
| 100                      | ENVIAR SOLICITUD                                                                                                    |        |  |  |  |
|                          | *                                                                                                    |        |  |  |  |

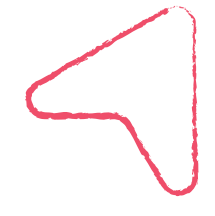

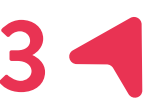

Para generar una certificación de alguno de sus productos siga los siguientes pasos, en aplicación móvil:

| - ( | •• |
|-----|----|
|     |    |
|     |    |
| •   |    |
| • ( |    |

- 🛑 Ingresa a la app
- Clickea en solicitar productos
- En la parte superior derecha, en menú, clickea en personas y después necesidades
- Desliza hacia abajo para encontrar y clickear la opción "Certificados bancarios"
- Ingresa los datos requeridos (los mismos que en página web)
- En aproximadamente 2 horas te envían el certificado a "Mis Mensajes", en la sucursal virtual de Bancolombia.
- Este proceso puede haber sido actualizado, por favor comuníquese con su banco para validarlo.

| Bancolombia                                                                                                    | Ć                  | ĵ    | 2                                    |                                          | â grupobancolombia.com                                                                                                    | ı                       | 3                      | :   | ١ |
|----------------------------------------------------------------------------------------------------|--------------------|------|--------------------------------------|------------------------------------------|----------------------------------------------------------------------------------------------------|-------------------------|------------------------|-----|---|
| Bancolombia App Personas                                                                                                    |                    |      | Ban                                  | ncolo                                    | ombia                                                                                                    | $\left( \right)$        | Menú                   | :   | 1 |
| Si no tienes usuario ingresa tu document<br>identidad.<br>Ingresa tu usuario                                                                                                    | to de<br>nación le | gal  | Dor<br>Co<br>to<br>Hoy<br>nur<br>ayu | NAC<br>olc<br>odc<br>y te<br>nca<br>udar | IONES<br>DIMDIA NOS NECES<br>DS<br>nemos que actuar más uni<br>y concentrarnos principalr<br>r.                                                                  | idos<br>nent            | que<br>que             |     |   |
| Antiparticiparticiparti | capitz             | r QR |                                      |                                          | VER INICIATIVAS                                                                                                    |                         | P<br>P                 |     |   |
| Jave Dinámica Billetera Soliciar Productos Visitence                                                                                                    | s M                | ás   |                                      | Pa                                       | ara ti Ayuda                                                                                                    |                         |                        | Pro |   |
| a grupobancolombia.com                                                                                                    | 3                  | :    | 4                                    | P                                        | lanea tu retiro laboral                                                                                                    |                         |                        |     | ١ |
| Bancolombia                                                                                                    | Cerrar             | ×    | 1                                    | S                                        | olicitud de documentos                                                                                                    |                         |                        |     |   |
| Personas                                                                                                    |                    | _    |                                      | В                                        | ancolombia y los niños                                                                                                    |                         |                        |     | l |
|                                                                                                    | 5                  |      |                                      | в                                        | ancolombia y los jóvenes                                                                                                    |                         |                        |     | l |
|                                                                                                    | (E                 | _    |                                      | В                                        | ancolombia y tu familia                                                                                                    |                         |                        |     | l |
| Necesidades                                                                                                    |                    | _    |                                      | С                                        | olombianos en el exterior                                                                                                    |                         |                        |     | l |
| Administra tu dinero                                                                                                    |                    |      |                                      | С                                        | ertificados bancarios                                                                                                    |                         |                        |     | l |
| Estudio                                                                                                    |                    |      |                                      | R                                        | econocimientos para ti                                                                                                    |                         |                        |     | l |
| Vacaciones                                                                                                    |                    | _    |                                      |                                          |                                                                                                    |                         |                        |     | ł |
| a grupobancolombia.com                                                                                                    | 3                  | :    | 6                                    |                                          | grupobancolombia.com                                                                                                    | ı i                     | 3                      | :   | ١ |
| Bancolombia                                                                                                    | Menú               | :    |                                      | doci<br>(                                | umento:<br>Español O Inglés                                                                                                    |                         |                        |     | 1 |
| Certificacion<br>Bancarias                                                                                                    | es                 |      |                                      |                                          | No soy un robot                                                                                                    | re<br>acidad -          | CAPTCHA<br>Condiciones | L.  |   |
| Campos marcados con asterisco (*<br>requeridos.                                                                                                    | ') son             |      |                                      | Los<br>uste<br>Ban<br>solic<br>de a      | datos de contacto suministrado<br>d en este portal serán utilizado<br>colombia para enviar el docum<br>itado y/o para contactarlo con<br>tender sus necesidades. | os po<br>ento<br>el fin | ır<br>r                |     |   |
| Tipo de identificación *                                                                                                    |                    |      |                                      | Para<br>segi                             | a hacer uso de este canal de fo<br>ura, recuerde no revelar datos                                                                                                | orma                    |                        |     |   |
| Seleccione                                                                                                    | v                  |      | 1                                    | com<br>prot                              | o: claves, preguntas de identid<br>egida, números de cuentas y d                                                                                                 | lad<br>atos             |                        |     |   |
| Número de identificación *                                                                                                    |                    |      | A STATE OF COLORADO                  | com<br>segi<br>com<br>Ban                | pletos de tarjetas de crédito. L<br>uridad en las transacciones, un<br>promiso entre el Grupo<br>colombia y sus clientes.                                        | a                       | ଜ୍                     | )   |   |
| Seleccione el medio de envío (Serv<br>Mensajes) *                                                                                                    | ricio Mis          |      | VIGILAD                              |                                          |                                                                                                    |                         |                        |     |   |
| Seleccione                                                                                                    | v                  |      |                                      | _                                        | ENVIAR SOLICHUD                                                                                                    |                         |                        |     |   |

| <b>Medellín:</b> | <b>Barranquilla:</b> | <b>Bucaramanga:</b> | <b>Pereira:</b>    | Ê      |
|------------------|----------------------|---------------------|--------------------|--------|
| 510 90 00        | 361 88 88            | 697 25 25           | 340 1213           |        |
| <b>Bogotá:</b>   | <b>Cali:</b>         | <b>Cartagena:</b>   | <b>Nivel Nacio</b> | onal:  |
| 343 00 00        | 554 05 05            | 693 44 00           | 01 8000 9          | 1 2345 |

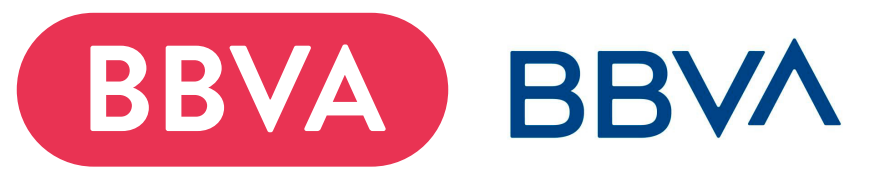

- Descarga la aplicación "BBVA Móvil en Colombia"
- Ingresa a "Quiero realizar una operación"
- Clickea en "Solicitar certificado"
- Ingresa la cuenta y clickea en "Certificado de titularidad"
- Cuando termines el proceso, podrás descargar en PDF tu certificado bancario.

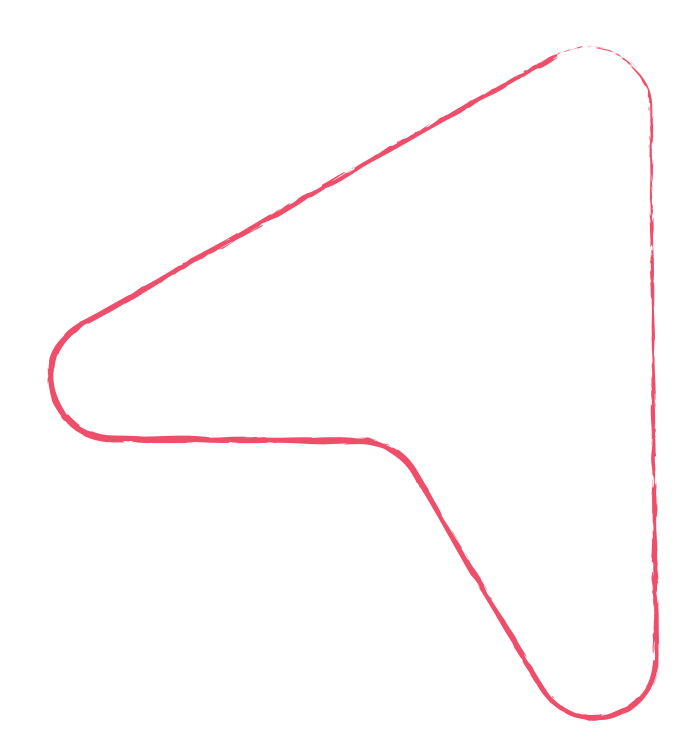

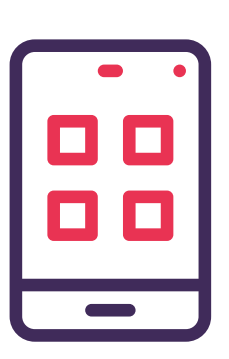

Este proceso puede haber sido actualizado, por favor comuníquese con su banco para validarlo.

| <b>Medellín:</b> | <b>Barranquilla:</b> | <b>Bucaramanga:</b>    | (G) |
|------------------|----------------------|------------------------|-----|
| 493 83 00        | 350 35 00            | 630 40 00              |     |
| <b>Bogotá:</b>   | <b>Cali:</b>         | <b>Nivel Nacional:</b> | 7   |
| 401 00 00        | 889 20 20            | 01 800 26 6727         |     |

### Banco de occidente

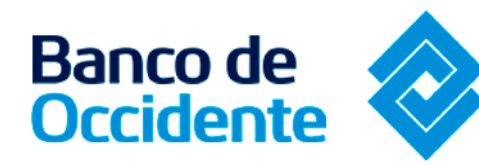

Ingresa a: https://www.bancodeoccidente.co m.co/portaltransaccional/#/login

- Ingresa tu número de documento y tu contraseña
- Encontrarás una pestaña llamada "Servicios"
- Clickea en Certificados de Cuentas Corrientes y de Ahorros
- 🛑 Ingresa la información requerida
- Recibe el certificado en formato PDF.

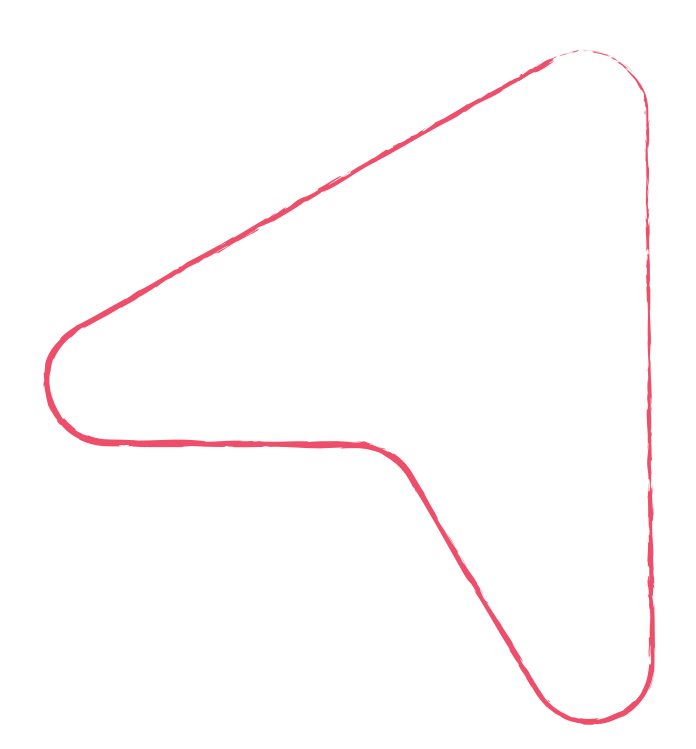

Este proceso puede haber sido actualizado, por favor comuníquese con su banco para validarlo.

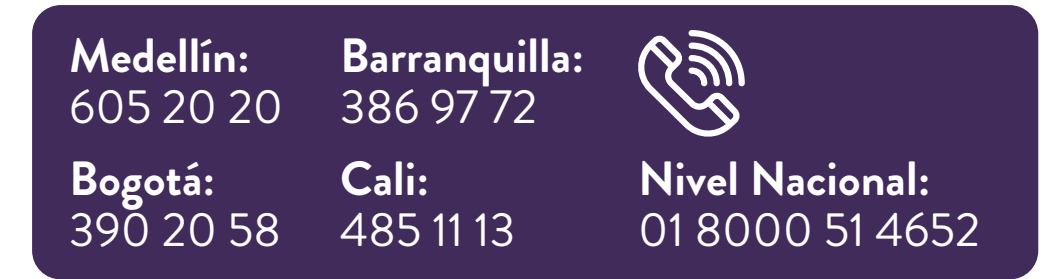

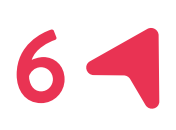

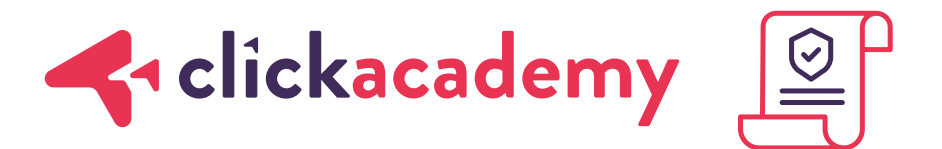

# Esperamos que esto haya sido útil para tu proceso de registro

En caso de tener alguna duda para generar el certificado, comunícate con la línea de atención al cliente de tu banco, te dejamos una lista para facilitar tu proceso:

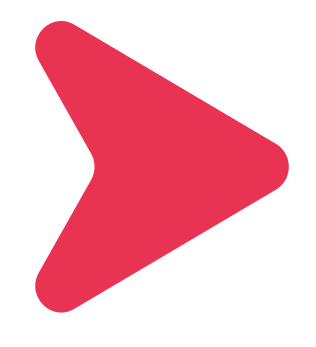

www.clickam.com.co/#/click-academy

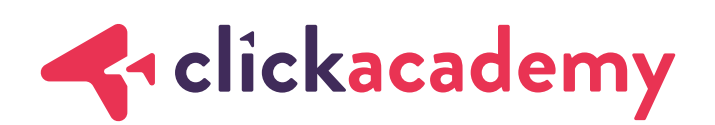

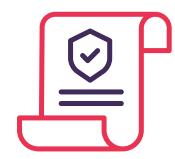

#### Banco de Bogotá

| <b>Bogotá:</b>       | <b>Bucaramanga:</b> | <b>Medellín:</b>      |
|----------------------|---------------------|-----------------------|
| 382 00 00            | 652 55 00           | 576 43 30             |
| <b>Barranquilla:</b> | <b>Cali:</b>        | <b>Nivel Nacional</b> |
| 350 43 00            | 898 00 77           | 01 8000 51 88         |

#### Banco caja social:

Bogotá:Nivel Nacional:307 70 6001 8000 91 0038

#### Scotiabank Colpatria:

Bogotá:Cali:Medellín:756 16 16489 16 16604 16 16

#### **AV Villas:**

 Bogotá:
 Bucaramanga:
 Medellín:

 444 17 77
 630 29 80
 325 60 00

 Barranquilla:
 Cali:
 Nivel Nacional:

 330 43 30
 885 95 95
 01 8000 51 8000

#### Banco Popular:

**Bogotá:** Nivel Nacional: 606 34 56 01 8000 52 3456

www.clickam.com.co/#/click-academy

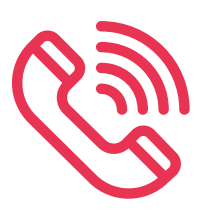

377

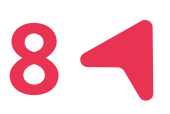